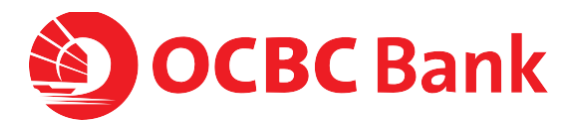

November 2018

# Velocity@ocbc Quick start guide

Help & Support

Click here for General FAQs

You can also refer to the full User Guide, which can be downloaded from the "Help" icon at the top right corner of the home page after you have logged in to Velocity@ocbc.

Email bbcsc@ocbc.com

Call **(603) 8317 5200** or **(603) 8314 9090** from Monday to Friday, 9am to 6pm (excluding public holidays)

Note:

<sup>1</sup> The usage of Velocity@ocbc is subject to Bank's <u>Transaction Banking</u> as well as <u>Accounts and Services</u> terms and conditions.

<sup>2</sup> Please refer to our <u>Security Tips and Notices</u> to better safeguard your business internet banking.

## **Table of Contents**

| 1.  | Getting started on Velocity@ocbc         | 1  |
|-----|------------------------------------------|----|
| 2.  | Subsequent logins to Velocity@ocbc       | 7  |
| 3.  | Viewing and printing statements          | 8  |
| 4.  | Making payments                          | 9  |
| 5.  | File upload                              | 11 |
| 6.  | Authorise a transaction                  | 13 |
| 7.  | Creating or saving templates             | 15 |
| 8.  | Using saved templates                    | 16 |
| 9.  | Checking your transaction status         | 17 |
| 10. | Creating and downloading payment reports | 18 |

1 Before you log in, make sure you have the following ready.

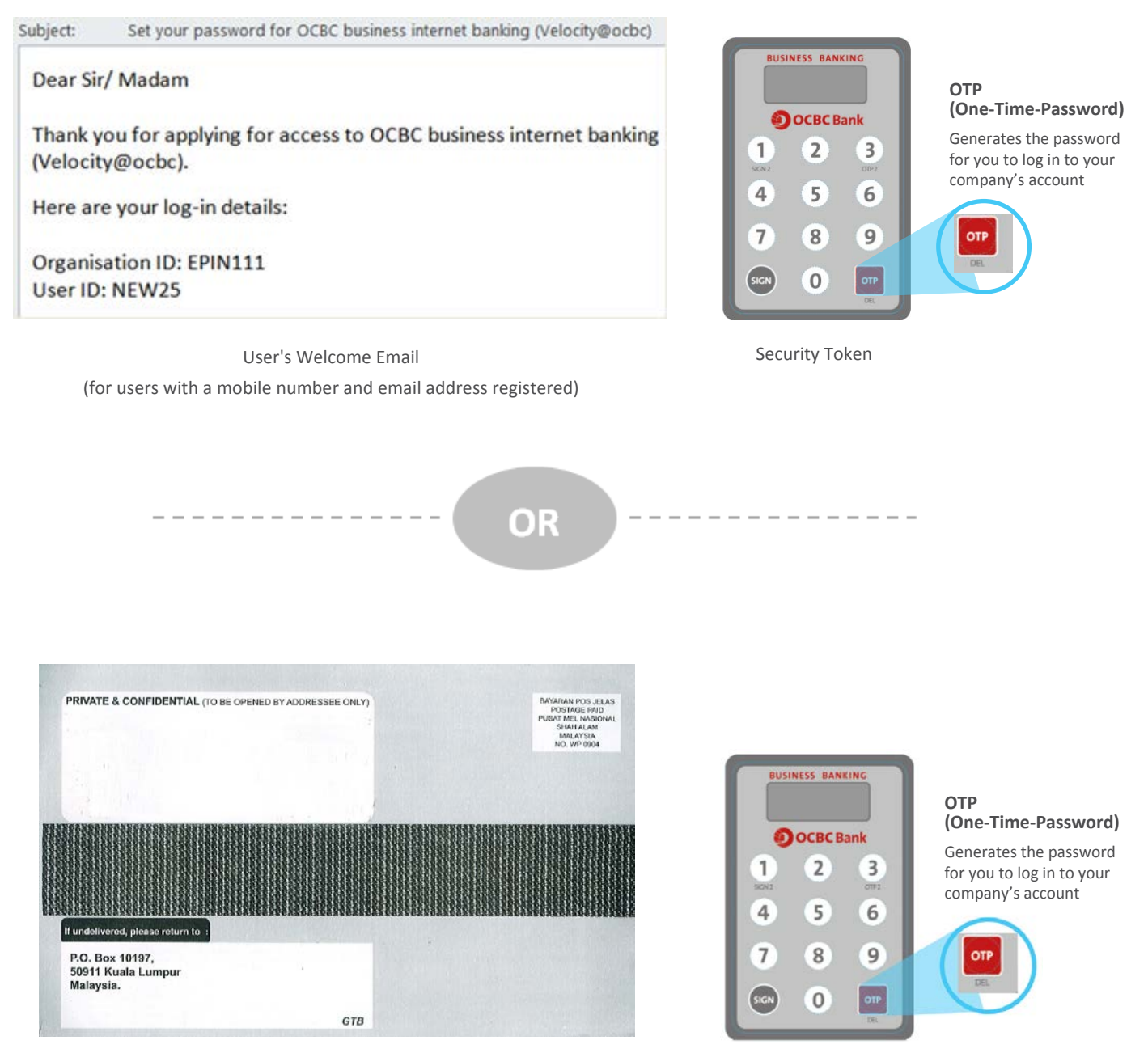

Security Token

Password Mailer

(for users without a mobile number and email address registered)

#### Note:

1. The User's Welcome Email or Password Mailer are only applicable to new users of Velocity@ocbc (OCBC Business Banking)

2 The URL to log in to Velocity@ocbc is

### https://velocity.ocbc.com

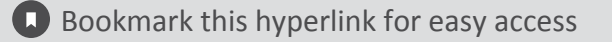

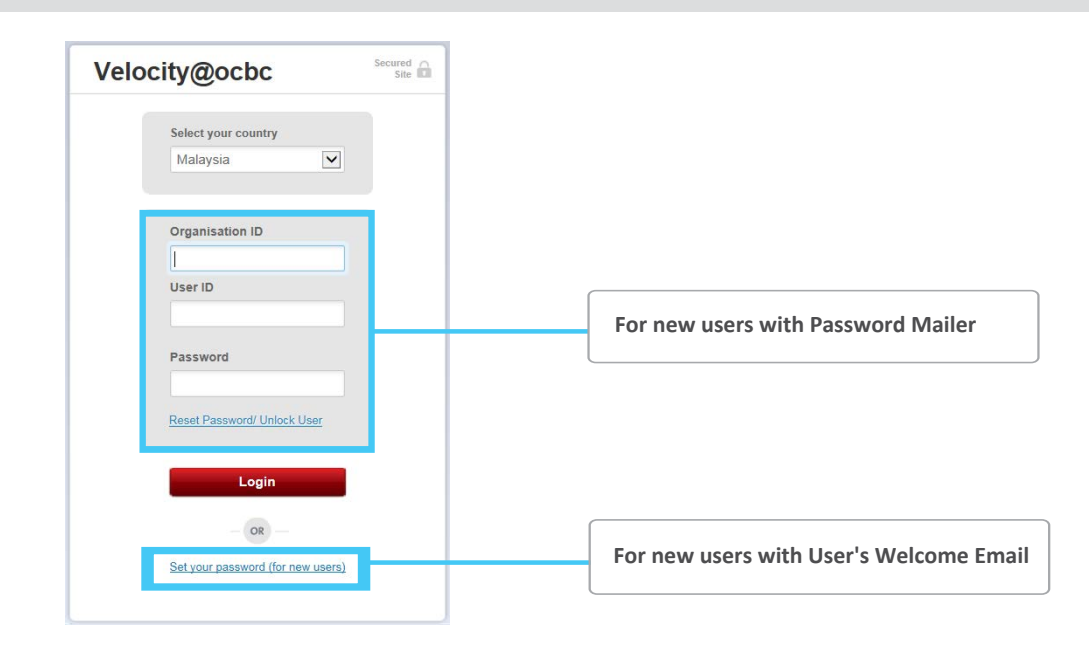

For new users with User's Welcome Email of Velocity@ocbc (OCBC Business Banking):

- i. Click on Set your password (for new users) hyperlink.
- ii. Enter your Organisation ID and User ID found in the email and click on Submit.
- iii. A **One-Time-Password** will be sent to your phone, enter the password received into the below field and click on **Submit.**

| You must have registered a                           | a mobile number with us to receive SMS                                                        | We have sent a One-Time Passwo<br>It is valid for 3 minutes. Request a | ord (OTP) to (+XXXXXX9949).<br>another OTP if you do not receive it             |
|------------------------------------------------------|-----------------------------------------------------------------------------------------------|------------------------------------------------------------------------|---------------------------------------------------------------------------------|
| One-Time Passwords (OTF<br>mobile number, complete a | Ps). If not, or if you must update your<br>ind mail us this <u>form</u> . Once we receive the | within 2 minutes.           Please enter it in the box below.          | Sample of SMS OTP content                                                       |
| Your organisation ID                                 | Your user ID                                                                                  | One Time Dassword                                                      | RM0.00 Velocity@ocbc: Use<br>708122 as a One-Time<br>Password(OTP) to log in to |
| EPINSSO                                              | AFULLACCESS1                                                                                  |                                                                        | Velocity@ocbc for the first                                                     |
|                                                      |                                                                                               |                                                                        | time. This OTP expires at<br>15:25, 16 Oct 2018.                                |

**b** For new users with Password Mailer of Velocity@ocbc (OCBC Business Banking):

- i. Enter your Organisation ID, User ID and Password as indicated in the Password Mailer in the Login box.
- ii. Click Login.

For existing users of Velocity@ocbc (OCBC Business Banking):

- i. Enter your current Organisation ID, User ID and Password in the Login box.
- ii. Click Login.

#### Note:

- i. For authorisers (with User's Welcome Email) & non-authorisers (makers and enquiries), please refer to page 5.
- ii. For authorisers (with Password Mailer), please continue to the next page.

#### For Authorisers Only (with Password Mailer)

Before you log in, we need to verify that you are a valid authoriser.

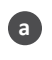

If you have not registered your mobile number with us:

i. Please fill out the Acknowledgement Form and send the form to the nearest OCBC Bank or OCBC Al-Amin Branch. Click on **the form** to download the Acknowledgement Form.

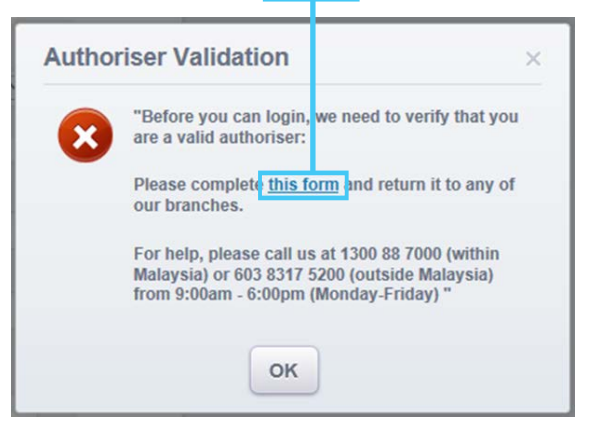

ii. You can log into your account within five working days after we receive your completed Acknowledgement Form.

If you have registered your mobile number with us, the following screen will appear:

| -  | niy Autonool                                                                                                    |
|----|----------------------------------------------------------------------------------------------------|
| -  | Before you can login, we need to verify that you are a valid authoriser.                                                |
| 1  | A One-time password has been sent to your phone(xxxxxxxx49).<br>Password will be valid for 3 minutes. <u>Resend SMS</u> |
|    | Please enter the password received into the below field and click on "Submit".                                          |
| Di | ne-time password                                                                                                    |
|    | Submit >                                                                                                    |

i. A One-Time-Password will be sent to your phone. The password will be valid for 3 minutes.

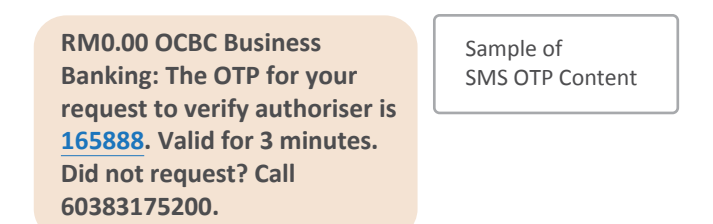

## **For Authorisers Only (with Password Mailer)** Before you log in, we need to verify that you are a valid authoriser.

ii. If you do not receive an SMS OTP, please click on Resend SMS.

| Verify Authoriser                                                                                                    | ×       |
|----------------------------------------------------------------------------------------------------|---------|
| An SMS has been sent to you, please use the One-tipassword to proceed.                                                                                                    | ne      |
| Before you can login, we need to verify that you are a valid author<br>A One-time password has been sent to your phone (xxxxxxxx13)<br>Password will be valid for 3 minute • Resend SMS | ser.    |
| Please enter the password received into the below field and click o "Submit".                                                                                                    | n       |
|                                                                                                    |         |
| One-time password                                                                                                    |         |
| Su                                                                                                    | ıbmit > |

iii. Please enter the password received into the below field and click on Submit.

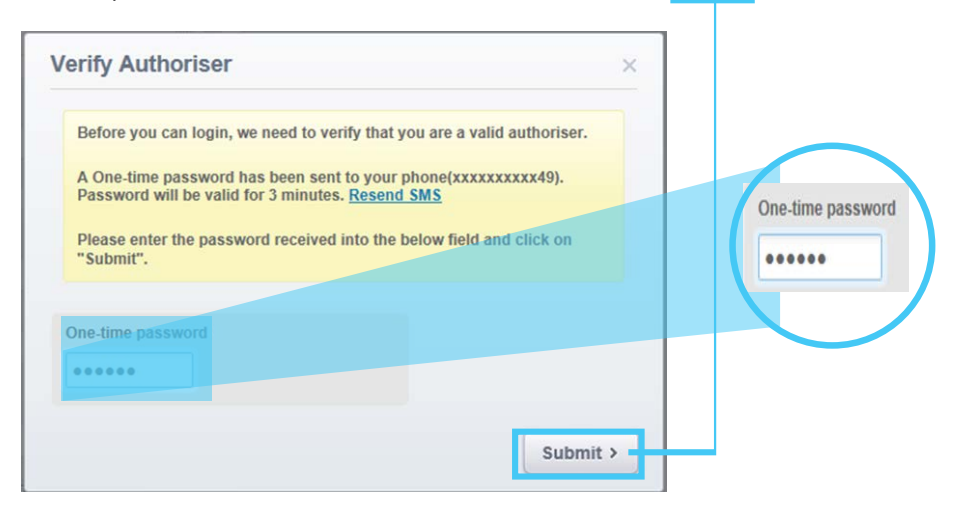

## Getting started on Velocity@ocbc

3 The Security Token Activation screen will be displayed.

For security reasons, upon your first login to Velocity@ocbc, you will need to activate your Security Hardware Token.

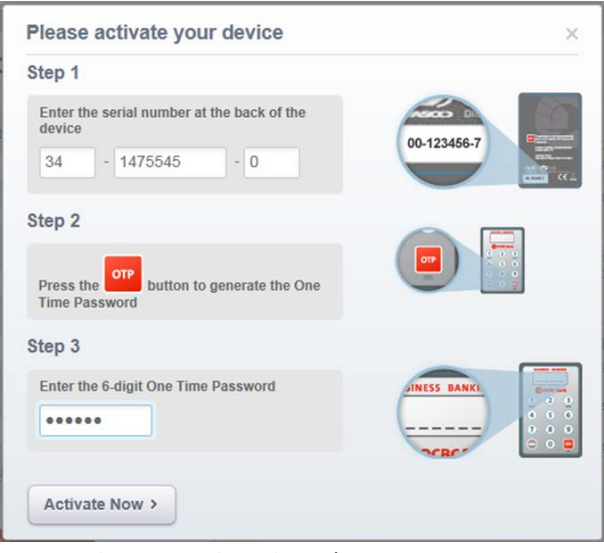

- To activate your Security Token:
  - i. Enter the 10-digit Security Token Serial No. which is found at the back of your Security Token in the relevant field. Do not enter hyphens.
  - Press the red OTP button on the Security Token. A 6-digit One-Time-Password will be generated. ii.
  - Enter the One-Time-Password in the relevant field. iii.
  - iv. Click Activate Now.
  - A message confirming the successful activation of your Security Token will appear. Click OK. v.
- After this, the Security Token will be uniquely registered to you and must be used for all subsequent logins.

#### Note:

- a. New users with Password Mailer of OCBC Internet Banking platform need to change your given password. Follow the following instructions for Change password screen:
  - i. Enter your Old Password (as indicated in the Password Mailer)
  - ii. Enter a New Password (take note of the Password rules)
  - iii. To confirm, re-enter your New Password in the Enter new password again field and click Submit
- b. New users with User's Welcome Email of OCBC Internet Banking platform need to set your password. Follow the following instructions for Set your password screen:
  - i. Enter a New Password (take note of the Password rules)
  - ii. To confirm, re-enter your New Password in the Enter password again field and click Submit

| Change password ×                              |                                               |
|------------------------------------------------|-----------------------------------------------|
| Old Password                                   | Password rules:                               |
|                                                | ✓ Case Sensitive                              |
|                                                | ✓ 8 to 12 characters                          |
| New Password                                   | ✓ Contain at least 2 letters                  |
|                                                | & 2 numerals                                  |
| Password should be 8-12 characters long and is | <ul> <li>Each characters can only</li> </ul>  |
| case sensitive                                 | be used twice                                 |
| Enter new password again                       | ✓ Must not be identical to<br>organisation ID |
|                                                | ✓ First 2 characters cannot                   |
|                                                | be the same as user ID                        |

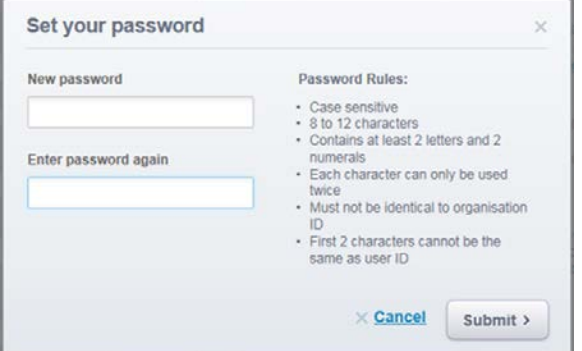

## Getting started on Velocity@ocbc

4 Once you have successfully changed your password, the Velocity@ocbc Homepage will be displayed.

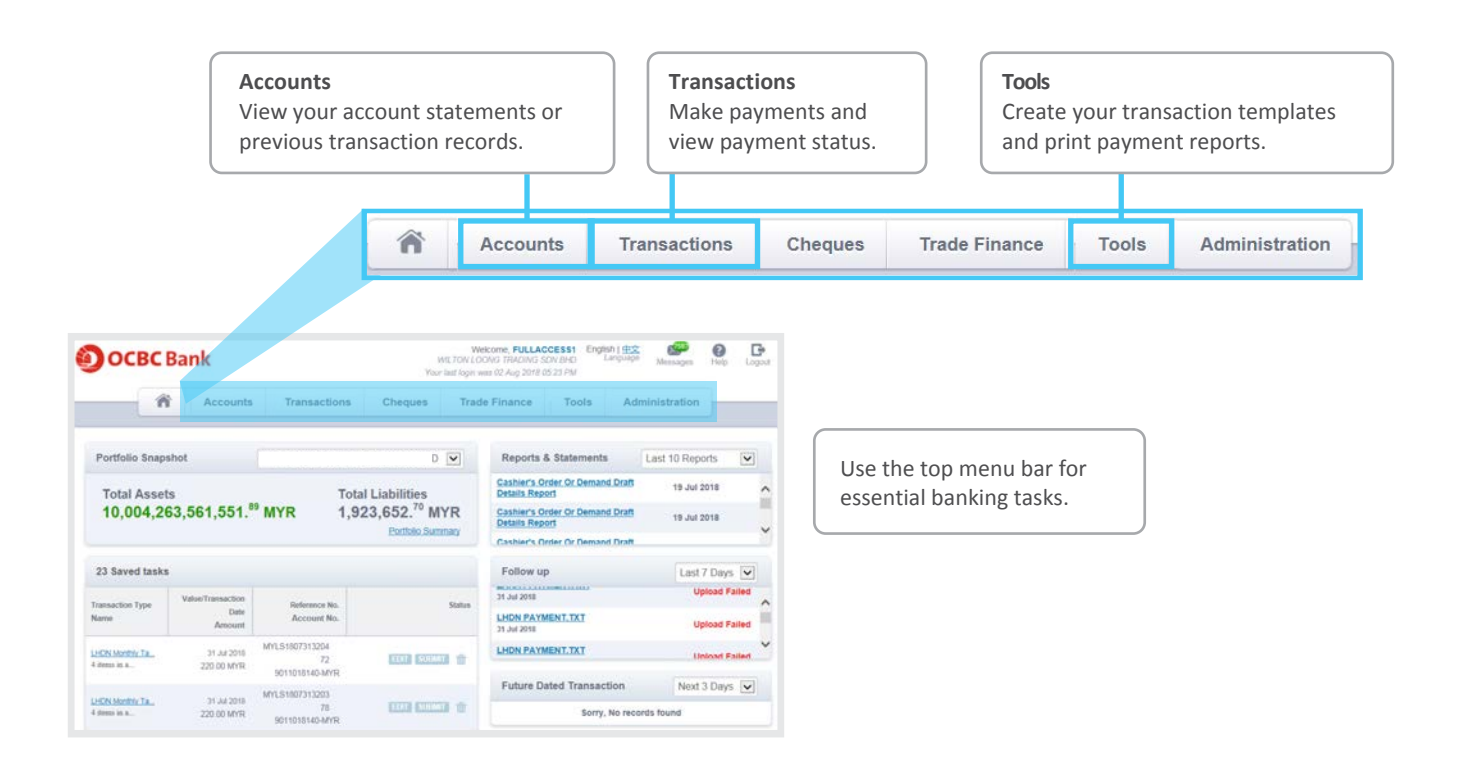

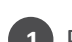

1 Proceed to the login page as before.

| Velo | city@ocbc                         | Secured Site |
|------|-----------------------------------|--------------|
|      | Select your country<br>Malaysia   |              |
|      | Organisation ID                   |              |
|      | User ID                           |              |
|      | Password                          |              |
|      | Reset Password/ Unlock User       |              |
|      | Login                             |              |
|      | OR                                |              |
|      | Set your password (for new users) |              |

- i. Enter your Organisation ID, User ID and Password in the relevant fields.
- ii. Click Login.

2 The Security Token Verification screen will be displayed.

| Secured Access                      | ×       |
|-------------------------------------|---------|
| Step 1                              |         |
| Press the ore<br>Time Password      |         |
| Step 2                              |         |
| Enter the 6-digit One Time Password | XXX XXX |
| Submit >                            |         |

- i. Press the red OTP button located on the front of the Security Token.
- Enter the 6-digit One-Time-Password that is displayed on your Security Token into the ii. relevant field.
- Click Submit. iii.

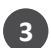

3 The Velocity@ocbc Homepage will be displayed.

## Viewing and printing statements

1 From the top menu tabs, select Accounts > Statement

| Â          | Accounts              | Transactions | Cheques       | Trade | Finance   | Tools        | Administration  |
|------------|-----------------------|--------------|---------------|-------|-----------|--------------|-----------------|
| o Snapshot | Overview<br>Statement |              | ADING SDN BHD |       | Reports 8 | & Statements | Last 10 Reports |

|                                            |                                                                                        | Transaction History                       | Hide Filter   Stop Cheque |                                                                                                    | Show More Detail                         |
|--------------------------------------------|----------------------------------------------------------------------------------------|-------------------------------------------|---------------------------|----------------------------------------------------------------------------------------------------|------------------------------------------|
| Account Details                            | & Transaction History                                                                  | By value date range                       |                           | By month                                                                                              |                                          |
| Portfolio ( Current Account                | Account<br>MY-9011004336-MYR ABCDEFGH                                                  | From                                      | 0                         | August 2018                                                                                           | Filter                                   |
| Remittance Inquiry     SWIFT UETR Tracking | OCBC Bank (Malaysia) Berhad<br>Current Account                                         |                                           |                           |                                                                                                    |                                          |
|                                            | Float Defails 1 Day Float 0.00 MYR 2 Day Float 0.00 MYR Transaction History Hide Filte | Last updi<br>:<br>r I Stop Cheque         | Show More Details         | To save or download the statement, click <b>Download</b> .                                            |                                          |
|                                            | By value date range From To                                                            | By month     Select month     August 2018 | Filter                    | Download     Print                                                                                    | ]                                        |
|                                            | Total Debit: - Total Credit: -                                                         | Total Debit Amount:                       | - Total Credit Amount: -  |                                                                                                    |                                          |
|                                            | Post Date   Value Date  Transac                                                        | Ction Description Debit Amount Cre        | dit Amount Balance        |                                                                                                    |                                          |
|                                            | < Back                                                                                 |                                           | Pownload Print            | Account Details<br>Account Statement Details                                                          |                                          |
| This page show default, in asce            | s the last 20 transaction nding order.                                                 | ns by                                     |                           | Account Statement Summary     e-Statement CSV     e-Statement SWIFT MT940     e-Statement SWIFT MT942 | Then select the type of statem you need. |

### **Making payments**

Please select

Value Date 👔

Amount

02 Aug 2018 🔳

#### 1 From the top menu tabs, select Transactions

In Velocity@ocbc Internal transfer Make a transfer to an OCBC acount Own account transfer Transactions Ch Make a transfer to . GIRO payment An OCBC account • RENTAS payment Make a transfer to a bank locally 3 A bank locally • Local telegraphic transfer A bank overseas • Overseas telegraphic transfer Make a transfer to a bank overseas • Billing Organisation payment Make a transfer to Bill Payment JomPAY biller code payment **Bill payment** Make a transfer to Payroll Normal payroll payment Payroll • Managerial payroll payment Make a transfer to Management Payroll Management payroll • KWSP payment Statutory payments SOSCO payment Make a transfer to Statutory payments LHDN payment ZAKAT payment Funds collection • Direct Debit Collect payment via Funds Collection Internal transfer **Own account transfer** For transfers to an OCBC account Select Another OCBC Account, then Select Own Account, then proceed proceed to complete the required fields. to complete the required fields. From То Your Account Where are you transferring money to?

Another OCBC Account

Beneficiary Name

Beneficiary Account No. 👤 Load From List

Own Account

Please Select 🗸

 $\checkmark$ 

Please Select V

## Making payments

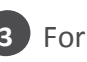

## 3 For transfers to a bank locally

GIRO Payment (default) Enter your beneficiary bank details.

#### RENTAS

Be sure to tick Same day payment (RENTAS), then proceed to complete the required fields.

Local Telegraphic transfer Select a foreign currency, then select your account.

| Fransfer to a bank locally                                                    |                                                            | Load Tem |
|-------------------------------------------------------------------------------|------------------------------------------------------------|----------|
| GIRO Payment                                                                  |                                                            |          |
| From                                                                          | То                                                         |          |
| Your Account Please select                                                    | Beneficiary Bank 👤 Load From List Please Select            |          |
| Value Date 👔<br>2 Aug 2018 📰                                                  | Beneficiary Account No. 👔                                  |          |
| Amount                                                                        | Beneficiary Name                                           |          |
| Same day payment (RENTAS)<br>If payment is submitted before 3pm on value date | Require ID Checking Beneficiary ID Type Beneficiary ID No. |          |
|                                                                               | Plana Salast                                               |          |

#### File upload

**File Upload** allows you to upload files from your payroll or accounts payable/receivables software. The generated file must be according to our specification.

**1** Maker to login and select **Transactions** from the top menu tabs.

i. Select **Upload file** and the following screen will be displayed.

|    | Transactions Che                           | ques Trade Finance    | Tools Administra |             |        |
|----|--------------------------------------------|-----------------------|------------------|-------------|--------|
| Ca | Make a transfor to<br>An OCBC account      | Upload file           |                  |             |        |
|    | A ban closelin<br>A ban<br>File Format     |                       |                  |             |        |
|    | Bill pa                                    |                       | No file selected | Choose File | Upload |
|    | Payroll<br>Management payroll              |                       |                  |             |        |
| -  | Statutory payments                         |                       |                  |             |        |
|    | Transaction status<br>Pending transactions | Direct Debit Authoris | sation           |             |        |

- ii. Select the File Format.
- iii. Browse for the file by clicking on **Choose File**.
- iv. Click on Upload.
- v. System will show **File Upload Status** as file is being verified.

| Search                   |                    |    |           |               |                        |                       | >      |
|--------------------------|--------------------|----|-----------|---------------|------------------------|-----------------------|--------|
| File Format              |                    |    |           | File Name     | File Upload Date       | •                     |        |
| GIRO Payment (MY)        |                    |    |           | NEW TEX       | CD( 02 Aug 2018        | 02 Aug 2018           | Search |
| 1 item(s) in the batch   |                    |    | Filter by | All           |                        | Transaction Status    |        |
| File Name 🜲              | File Format        | ÷  | Country 🖨 | Upload Date 🌲 | File Upload Status     | Transaction<br>Status | Action |
| NEW TEXT<br>DOCUMENT.TXT | GIRO Payme<br>(MY) | nt | MY        | 02 Aug 2018   | File is being verified |                       |        |

## File Upload

2 The status will be updated automatically once the upload is completed or click on **Search** button to refresh the status.

| Search                 |             |            |               |                    |                       | >                   |
|------------------------|-------------|------------|---------------|--------------------|-----------------------|---------------------|
| File Format            |             |            | File Name     | File Upload Dat    | e                     |                     |
| GIRO Payment (MY)      |             |            | NEW TEX       | F D( 02 Aug 2018   | 02 Aug 2018           | Search              |
|                        |             |            |               |                    |                       |                     |
| 1 item(s) in the batch |             |            | Filter by     | All                |                       | ▼ Transaction Statu |
|                        |             |            |               |                    |                       |                     |
| ile Name               | File Format | Country \$ | Upload Date 🜲 | File Upload Status | Transaction<br>Status | Action              |

Note: If you wish to view your previous file uploads, specify the Search criteria (File Format, File Name, File Upload Date) accordingly and click.

Below are some of the statuses you may see:

| File Upload Status       | Description                                                                                                  |
|--------------------------|----------------------------------------------------------------------------------------------------|
| Uploaded<br>successfully | Your file is uploaded successfully. The<br>Authoriser may proceed to authorise the<br>transactions uploaded. |
| Uploaded Failed          | Click on the File Upload Status hyperlink to know why the upload has failed.                                 |
| Uploaded with errors     | Please correct your file using repair function.<br>Or you may delete the file from list.                     |

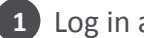

#### 1 Log in as an Authoriser

From the top menu tabs, select Transactions > Pending transactions

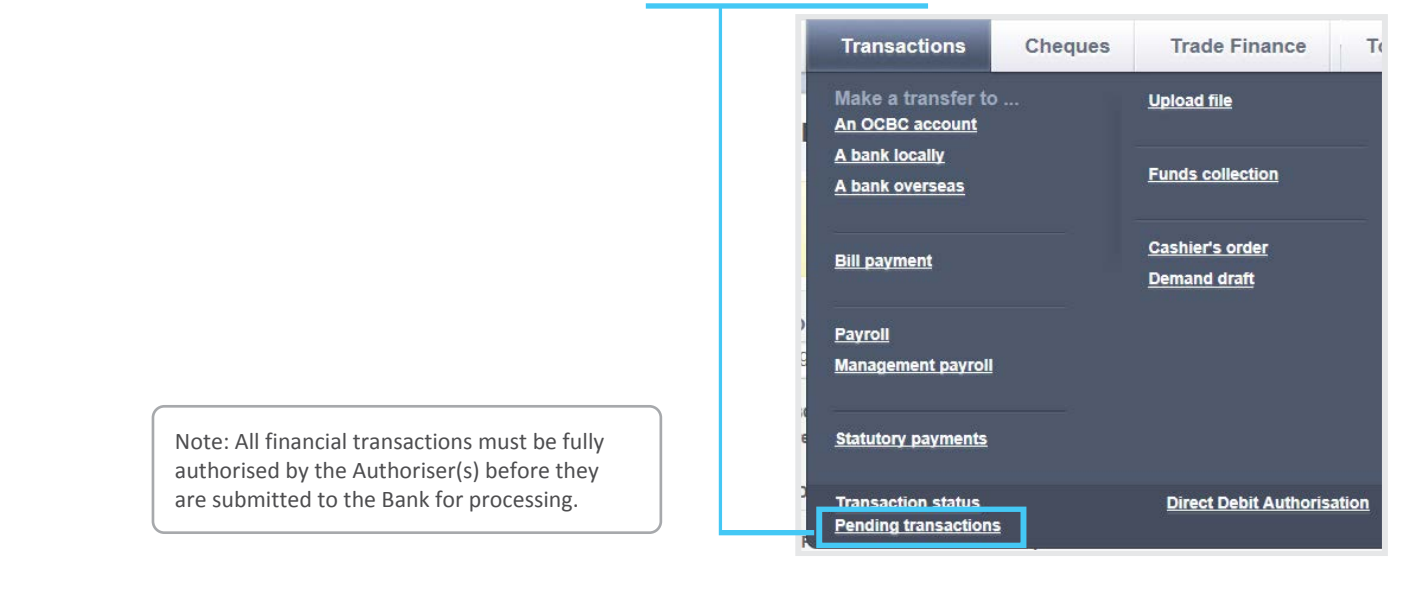

2 Select the transactions that you wish to authorise

You can select multiple items by checking the checkbox next to the transaction you wish to authorise

|      |                                        | ñ      | Accounts                    | Transactions         | Trade F         | inance    | Tools                          | Admir              | istratio   | n     |                        |                 |
|------|----------------------------------------|--------|-----------------------------|----------------------|-----------------|-----------|--------------------------------|--------------------|------------|-------|------------------------|-----------------|
| Та   | sk List                                |        |                             |                      |                 |           |                                |                    | Viewing    | Trans | actions 🔽              |                 |
| 3 if | iem(s) in the batch                    | Transa | ction Type All              |                      |                 | ► Filter  | By Pending                     | g Authoris         | at         |       | Internal Tra           | ansfer - Same   |
|      | Transaction Type<br>Your Reference No. | ÷      | Value Date 💠                | Payer / Payee Name 🌲 | Amount 🌲        | Country 🌲 | Account Alia<br>Account No.    | <sup>s</sup> 🌲 Sta | tu:        |       | MVIT16010              | 06888888        |
|      | GIRO Payment<br>MYGP180803983257       |        | 03 Aug 2018                 | 12312312             | 123.00<br>MYR   | MY        | FX CUSTOM<br>1<br>9011017284-M | ER Pe<br>rR Au     | ndi<br>the |       | Internal To            | ansfer - Same   |
|      |                                        |        | 03 Aug 2018                 | FX CUSTOMER 1        | 123.00<br>MYR   | MY        | FX CUSTOM<br>1<br>9011017284-M | ER Pe<br>rr Au     | ndi<br>the | 1     | Bank Acco              | unt<br>06888888 |
|      | SOCSO Contribution<br>Payment<br>123   |        | 14 Jun 2018                 |                      | 1,098.00<br>MYR | MY        | FX CUSTOM<br>1<br>8011005058-M | ER Pe<br>/R Au     | ndi<br>the |       | Internal Tra           | ansfer - Same   |
|      | 🗶 Reject Selected                      | t (    | <ul> <li>Approve</li> </ul> | Selected             |                 |           |                                |                    | ,C         | 3     | Bank Acco<br>MYIT16010 | unt<br>)6888888 |

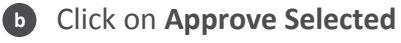

| <u>Internal Transfer - Own</u><br><u>Account</u><br>MYIT180803451563 | 03 Aug 2018 FX CUSTOMER 1 | 123.0<br>MYR    | 🗸 Арј | prove Select                       | ted <sub>st on</sub>     | REJECT APPROVE |
|----------------------------------------------------------------------|---------------------------|-----------------|-------|------------------------------------|--------------------------|----------------|
| SOCSO Contribution<br>Payment<br>123                                 | 14 Jun 2018 -             | 1,098.00<br>MYR | MY    | FX CUSTOMER<br>1<br>8011005058-MYR | Pending<br>Authorisation | REJECT APPROVE |
| Reject Selected                                                      | ✓ Approve Selected        |                 |       |                                    |                          |                |

3 The Security Challenge screen will be displayed.

| Please follow these steps to author transaction       | orise the × |
|-------------------------------------------------------|-------------|
| Step 1                                                |             |
| Turn on the device by pressing the SIGN button        |             |
| Step 2                                                |             |
| Enter the following number into your device<br>026668 |             |
| Step 3                                                | SCRC U      |
| Press the sich button again to generate the code      |             |
| Step 4                                                |             |
| Enter the 6-digit code here                           |             |
| Submit                                                |             |

- i. Switch on your Security Token by pressing the grey SIGN button.
- ii. Enter the 6-digit number shown on the screen into your token.
- iii. Press the grey SIGN button again to generate the **6-digit code**.
- iv. Enter this 6-digit code in the field under Step 4.
- v. Click Submit.
- vi. A message indicating that your transaction has been authorised successfully will be displayed.

#### Note:

- If your transaction(s) require/s more than one Authoriser to authorise, the next Authoriser(s) will need to repeat the steps described above.
- 2. When completed, your transaction(s) will be sent to the Bank for processing.
- The status of your transaction when fully authorised will change from Pending Authorisation ►
   Authorised ► Submitted to bank.

## **Creating or saving templates**

You can create a new template in two ways.

i. Through any transaction confirmation page > Save as a template

| Dig na hao na ina anna ina anna ina anna an anna an anna an anna an anna an an |                                                                                                    | After ticking the box, enter your new template<br>name and click <b>Submit</b> . Your template is now<br>saved and is ready to be used later. |
|--------------------------------------------------------------------------------|----------------------------------------------------------------------------------------------------|----------------------------------------------------------------------------------------------------|
| ZI MARINE MYR CUTTEDW OCH 3<br>Wei fan<br>16 Mar 2014 84 Ki Myrt               | Restaurs foro<br>12344 ABCO<br>12344 ABCO<br>12344 AB | Save as a template Template Name Save 1 Submit                                                                                                |
| Other Details                                                                  | 120                                                                                                    |                                                                                                    |
| Carlos de recontacte<br>Marca International<br>Antonio de la contacte          | 200 Marchaelter Tanantier                                                                                                    | Note: If your templates require authorisation,<br>please advise the Authoriser to login to<br>approve from their Task list (Homepage).        |

ii. Through Transactions > Transaction status

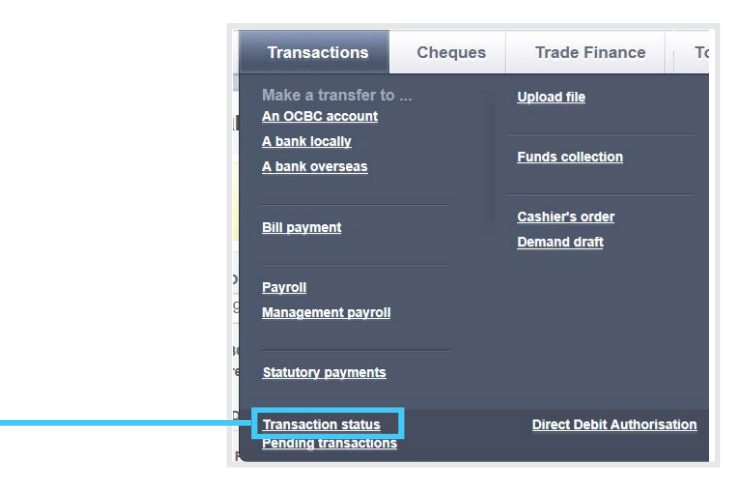

At the **Transaction status** page, click on the transaction you want to save as a template.

| Transaction Stat                                    | us                  |                          |           |            | Vie                             | wing | Tra    | nsactions 🔽  |
|-----------------------------------------------------|---------------------|--------------------------|-----------|------------|---------------------------------|------|--------|--------------|
| 2 item(s) in the batch                              | Value date range 03 | 3 Aug 2018 💽 03 Aug 2018 | Go Filter | GIR<br>MYG | O Payment<br>P180803983257      |      |        | anced Search |
| Transaction Type<br>OCBC / Your Reference No.       | Value Date          | Payer / Payee Name       | Amount    | ÷          | Account No.                     | Ŷ    | Status | \$           |
| GIRO Payment<br>MYGP180803983257                    | 03 Aug 2018         | 12312312                 | 123.      | 00 MYR     | FX CUSTOMER 1<br>9011017284-MYR |      | Submit | ted to Bank  |
| Internal Transfer - Own Account<br>MYIT180803451563 | 03 Aug 2018         | FX CUSTOMER 1            | 123.      | 00 MYR     | FX CUSTOMER 1<br>9011017284-MYR |      | Succes | ssful        |

After clicking on the transaction you want, tick **Save as a template** at the bottom of the page.

| Other Details                          | Save as a template Template Name Save 1                                                                                                    |
|----------------------------------------|----------------------------------------------------------------------------------------------------|
| Vour Reference No.<br>MYGP180803983257 | After ticking the box, enter your new template<br>name and click <b>Submit</b> . Your template is now<br>saved and is ready to be used later. |

#### Using saved templates

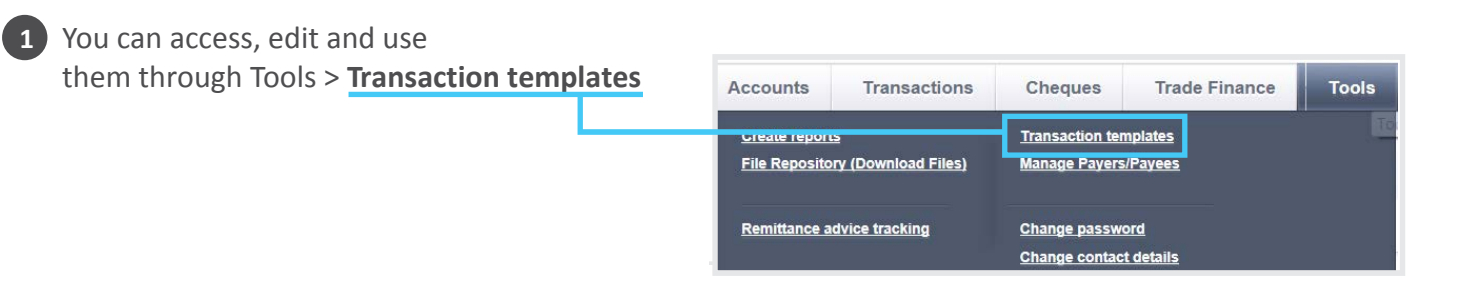

At the Transaction templates page, click on the **template you want to use**.

| ran    | saction ter                         | nplates                                                                                            |                                                                     |           |                                                 |   |                     |   |
|--------|-------------------------------------|----------------------------------------------------------------------------------------------------|---------------------------------------------------------------------|-----------|-------------------------------------------------|---|---------------------|---|
| Provid | er *                                | Product                                                                                            | Template Name                                                       |           | 0.000                                           |   |                     |   |
| MY -   | Malaysia 🕑                          | Please Select                                                                                      |                                                                     |           | Search                                          |   | Template Name       | 4 |
|        |                                     |                                                                                                    |                                                                     |           |                                                 | - | 1212                |   |
| 4.0    | em(s) in the batch                  |                                                                                                    |                                                                     |           |                                                 |   | <u>1312</u>         |   |
| 410    | em(s) in the batch<br>Template Name | Transaction Type                                                                                   | Modified Date                                                       | \$ Action | \$                                              |   | 1312                |   |
| 4.0    | Template Name                       | Transaction Type                                                                                   | Modified Date (MTD)                                                 | \$ Action | CE_ Audit Trail                                 |   | 1312<br>LHDN        |   |
| 410    | Template Name                       | Transaction Type     LHDN Monthly Tax Deduc     LHDN Monthly Tax Deduc                             | Modified Date (MTD)                                                 | Action    | EL Aodit Trail<br>EL Aodit Trail                |   | <u>1312</u><br>LHDN |   |
|        | Template Name                       | Transaction Type     LHDN Monthly Tax Deduc     LHDN Monthly Tax Deduc     SOCSO Contribution Pagi | Modified Date     tion (MTD)     tion (MTD)     tion 2016, 16 53 22 | Action    | C Audit Trail<br>C Audit Trail<br>C Audit Trail |   | <u>1312</u><br>LHDN |   |

Once in the template page, click **Use this template to create a new transaction**.

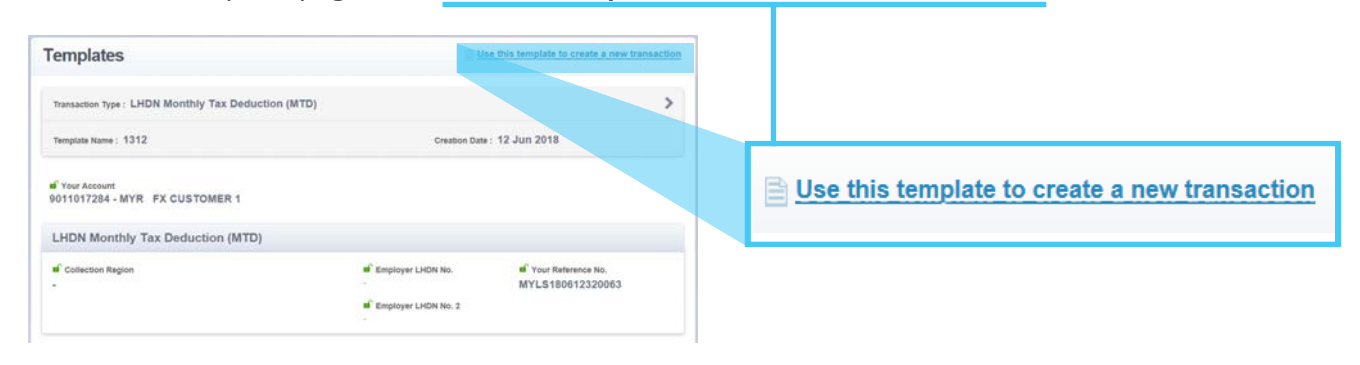

2

You can also use a saved template, from any Transfer page > Load Template

| GIRO Payment                                                                  |                                                               |               |
|-------------------------------------------------------------------------------|---------------------------------------------------------------|---------------|
| From                                                                          | То                                                            | Load Template |
| Your Account                                                                  | Beneficiary Bank 1 Load From List                             |               |
| Please select                                                                 | Please Select                                                 |               |
| Value Date ()<br>2 Aug 2018                                                   | Beneficiary Account No. 👔                                     |               |
| Amount MYR                                                                    | Beneficiary Name                                              |               |
| Same day payment (RENTAS)<br>If payment is submitted before 3pm on value date | Require ID Checking<br>Beneficiary ID Type Beneficiary ID No. |               |
|                                                                               | Please Select                                                 |               |

## **Checking your transaction status**

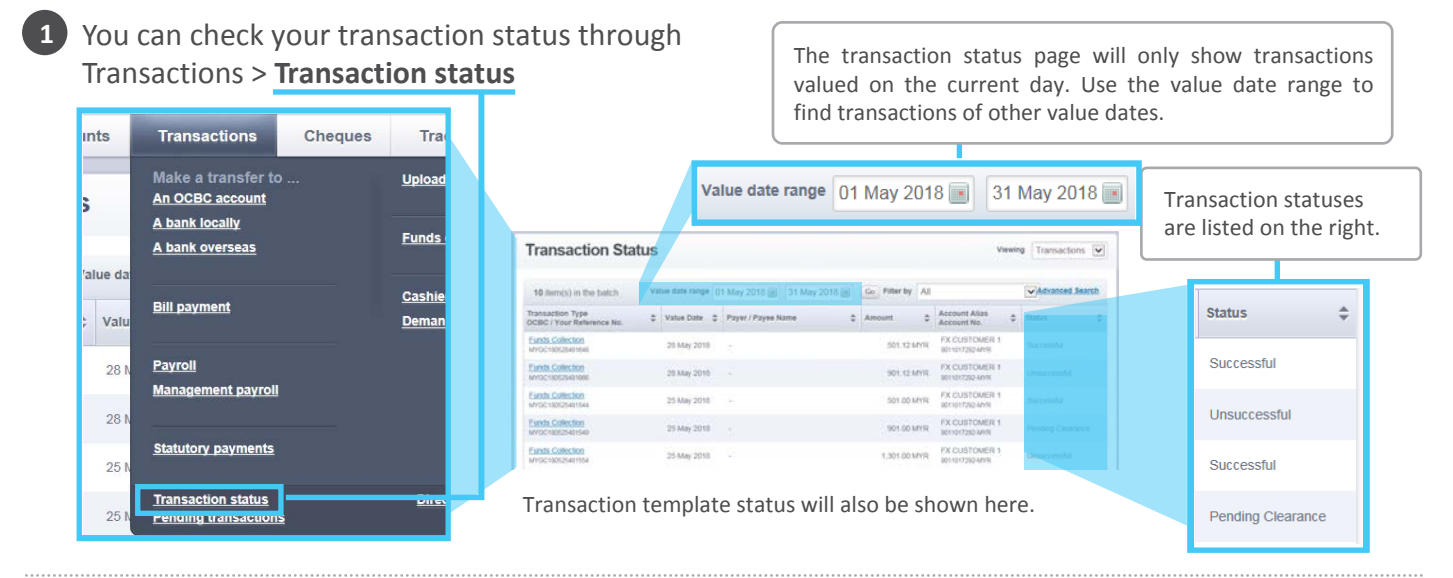

#### 2 Understanding your transaction statuses

| n Velocity@ocbc       | What it means                                                                                                    |  |  |  |  |  |
|-----------------------|----------------------------------------------------------------------------------------------------|--|--|--|--|--|
| Saved                 | Transaction has been created and saved by maker.<br>Not submitted to verifier or authoriser yet.                                                                      |  |  |  |  |  |
| Pending Authorisation | Transaction has been verified, pending authorisation.<br>Will remain as pending authorisation until all authorisations are completed.                                 |  |  |  |  |  |
| Authorised            | Transaction has been authorised by all Authorisers.                                                                                                    |  |  |  |  |  |
| Submitted to Bank     | Transaction has been verified and authorised. Transaction will be sent to bank automatically for processing after the last authoriser has authorised the transaction. |  |  |  |  |  |
| Successful            | Transaction has been accepted and processed by the bank.<br>(Status applicable only for all cash products)                                                            |  |  |  |  |  |
| Unsuccessful          | Transaction is rejected and not processed due to certain errors.<br>(Status applicable only for all cash products)                                                    |  |  |  |  |  |

| Recalled               | Transaction recalled by maker. Only applicable for transactions that have been sent to verifier or authoriser but yet to be verified or authorised. The maker can either edit or delete and resubmit the transaction.                                              |
|------------------------|----------------------------------------------------------------------------------------------------|
| Returned by Authoriser | Transaction has been submitted by maker, but rejected by verifier or authoriser.<br>Pending maker's action (delete or edit), then resubmit the transaction.                                                                                                    |
| Deleted                | Maker deleted the transaction when it was still in Saved status or after it has been rejected by the Authoriser or it has been recalled or returned to the maker for resubmission (see above explanation for 'Returned for Resubmission' status).                  |
| Resubmission Needed    | Transaction has been submitted by maker, but the authorisation policy was changed before the transaction was authorised. Pending for maker's action to edit and re-<br>submit the transaction to the correct authoriser based on the revised authorisation policy. |

#### For GIRO, Direct Debit and Statutory Payments transaction items only:

| r                    |                                                                                                    |
|----------------------|----------------------------------------------------------------------------------------------------|
| Pending Clearance    | All transaction items have been pre-processed and accepted.                                                                                                    |
| Partially Rejected   | All transaction items have been pre-processed and partially accepted. Some of the items in the batch are invalid. Bank will continue to process the valid items. |
| Rejected             | All transaction items have been pre-processed and rejected.<br>The transactions will not be processed any further.                                               |
| Partially Successful | All transaction items have been post processed and partially accepted. Some of the items during processing turn out to be invalid and failed to be processed.    |

## Creating and downloading payment reports

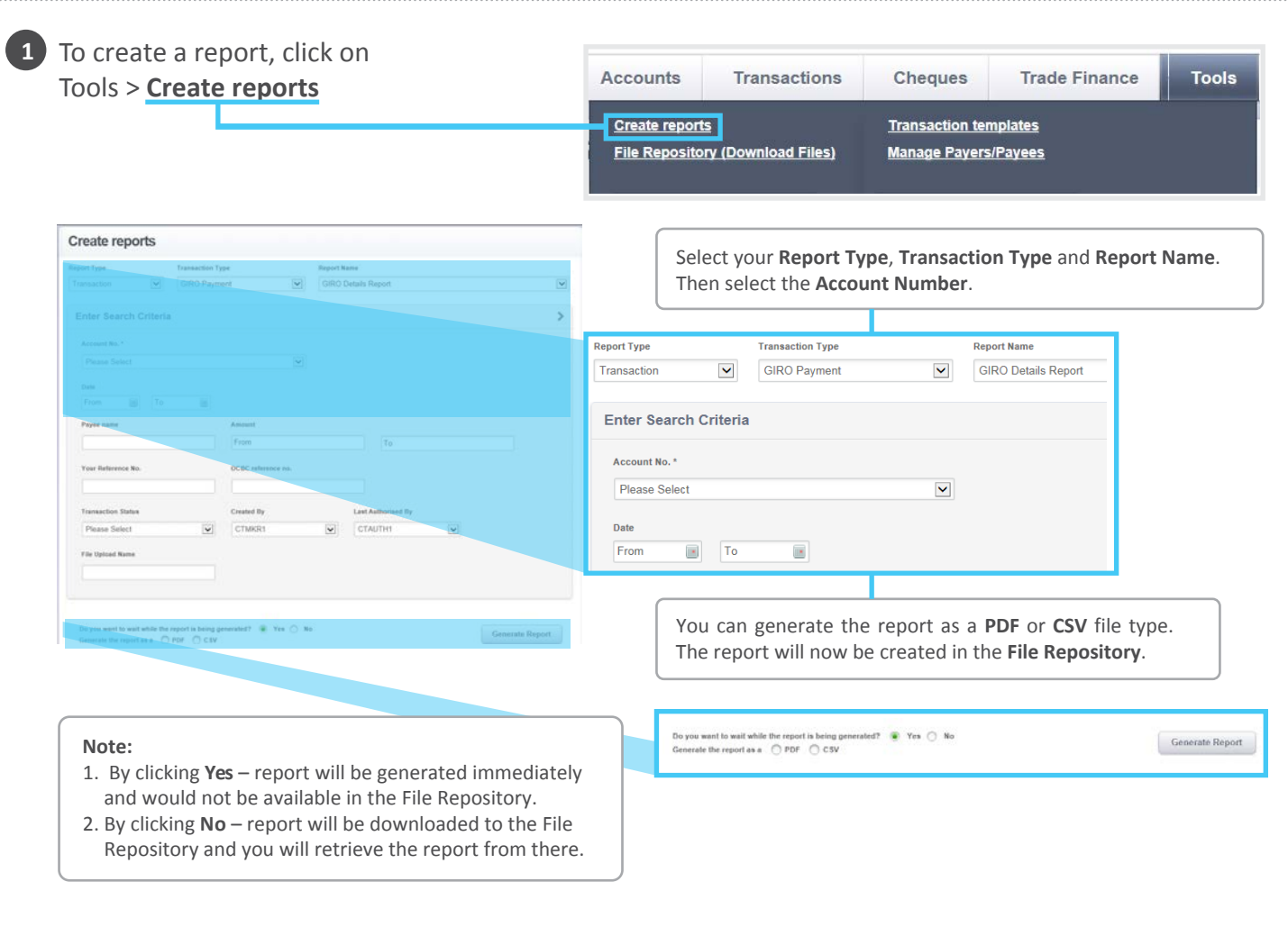

| To collect your report, click on<br>Tools > File Repository (Download Files) |    | Accounts                             | Transactions   | Cheques                        | Trade Finance | Tools |
|------------------------------------------------------------------------------|----|--------------------------------------|----------------|--------------------------------|---------------|-------|
|                                                                              |    | Create reports<br>File Repository (D | ownload Files) | Transaction ten                |               |       |
|                                                                              | DE | Remittance advice                    | e tracking     | Manage Pavers<br>Change passwo | Pavees        | 9, N  |

All your generated reports will be stored here. You can also filter reports with the search function.

2

| File Repository                                      | / - Inquiry & Listin                      | ng             |                                |                              |                     |                 |                  |                        |                                                      |                                             |      |                |
|------------------------------------------------------|-------------------------------------------|----------------|--------------------------------|------------------------------|---------------------|-----------------|------------------|------------------------|------------------------------------------------------|---------------------------------------------|------|----------------|
| Search                                               |                                           |                |                                |                              |                     |                 | >                |                        |                                                      |                                             |      |                |
| Org ID                                               |                                           |                | Created By                     |                              |                     |                 | 17.1             |                        |                                                      |                                             |      |                |
| Transaction Tens                                     |                                           |                | Please Select                  |                              |                     |                 | ×                |                        |                                                      |                                             |      |                |
| Please Select                                        | v                                         |                | Please Select                  |                              |                     |                 | -                |                        |                                                      |                                             |      |                |
| Account No                                           |                                           |                | Report Date                    |                              |                     |                 |                  |                        |                                                      |                                             |      |                |
| Please Select                                        |                                           | V              | 02 Aug 2018 📑                  | 03 Aug 2018 🏢                |                     |                 |                  |                        |                                                      |                                             |      |                |
| File Type<br>Please Select                           |                                           |                |                                |                              |                     | Searc           | •                |                        |                                                      |                                             |      |                |
| Repository List Transaction Type Stop Cheque Payment | Report Name \$ Stop Chaque Payment Report | File Format \$ | Account No \$ 9011017284 - MYR | Report Date 4<br>03-Aug-2018 | File Size<br>5.5 KB | Created By      | ¢                | epository List         |                                                      |                                             |      |                |
| Cashier's Order                                      |                                           | POF            | MULTIPLE ACCOUNTS              | 03-Aug 2018                  | 5.2 KB              | CTMKR1 👸        |                  | Transaction Type       | ÷                                                    | Report Name                                 | \$ F | ile Format 🌲 🛛 |
|                                                      |                                           |                |                                |                              |                     |                 |                  | Stop Cheque<br>Payment |                                                      | <u>Stop Cheque Payment</u><br><u>Report</u> | I    | PDF            |
|                                                      | View reports online here.                 |                |                                |                              |                     | Casnier's Order |                  |                        | Payment (excl GIRO & Bill<br>Payment) Summary Report |                                             | PDF  |                |
|                                                      |                                           |                |                                |                              |                     | <u>∎ D</u>      | ownload Selected | ]                      |                                                      |                                             |      |                |